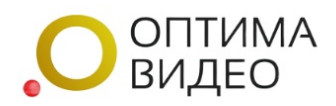

## Добавить камеру по RTSP

Универсальный способ добавления любых IP-камер.

Необходимо, чтобы камера находилась в сети, имеющей «белый» статический ір-адрес от провайдера интернета!!! Также надо на своём роутере настроить правила для проброса 554 порта для каждой камеры.

Ссылки из локальной сети вида: rtsp://login:password@192.168.1.108:554/mpeg4 РАБОТАТЬ НЕ БУДУТ!

Ссылка должна содержать ip-адрес, полученный от провайдера и номер порта, настроенный в правилах.

| R                              | TSP (см. Рисунок 1).                                                                                                    |
|--------------------------------|----------------------------------------------------------------------------------------------------|
| ДОБАВИТЬ КАМЕРУ                |                                                                                                    |
| Добавить новую камеру          |                                                                                                    |
| Название устройства            | Навлание устройства<br>Ини уприйства которие будет отобранања онкои, уприйств.                                                          |
| Твриф                          | Бесплатный (Онлайн, Бегарлия, Максимальный битрейт 512 сбит/сек.)<br>Тарфине стоимоль                                                   |
| Адрес основного потока         | Адрес потока<br>Указите ворекото потока в формате стири//кетини/кало точнай формат боцито вы искете уточнить в иструкция к вашей канеры |
| Адрес дополнительного потока   | Адрес потока<br>указите здра доломительного потока для видеотен                                                                         |
| Трансляция на YouTube и Twitch |                                                                                                    |
| Запись                         | Ocideaevoli norok                                                                                                    |
| Включить звук                  | Τρι ευτουθικοί συμαι εριστρ βαδοριστ χριστοττικ ε καινορμ τρι επτοτοιθματι ποτοι θηματι αυδοριστμοί δια εισμα                           |
| Onvif                          |                                                                                                    |
| Фиксация тревог                |                                                                                                    |
| Запись по детекции             |                                                                                                    |
| Запись па расписаниею          | Proves spens He proves spens                                                                                                    |
| Сохранить камеру               |                                                                                                    |

Добавить камеру по rtsp

Рисунок 1. Форма добавления новой камеры по RTSP

Для добавления новой камеры по RTSP необходимо заполнить данные в форме по порядку:

1. Название устройства.

Имя устройства, которое будет отображаться в списке устройств. Например: Камера1, Склад, Офис и т.п.

2. Тариф.

Для записи архива, выбрать из выпадающего списка тариф и его стоимость. Или оставить тариф «Бесплатный», будет доступен только онлайн просмотр без записи архива.

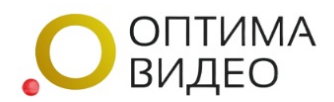

3. Адрес основного потока.

Укажите адрес основного потока в формате rtsp.

Ссылку видеопотока, имеющую для IP – камеры вид: rtsp://логин:пароль@ip-адрес:rtsp-порт/\*\*\*, где:

\*\*\* - окончание строки, зависящее от устройства и производителя. Верную ссылку для Вашего устройства (Ваших устройств) следует либо:

- Запросить у производителя;
- Найти в документации к устройству на сайте производителя;
- Найти на форумах в интернете.
- IP-адрес предоставляется провайдером

Примеры ссылок на rtsp-потоки: rtsp: //login:password@46.115.8.34:2554/mpeg4 rtsp://admin:admin@10.10.0.28:6554/h264/ch01/main

4. Адрес дополнительного потока.

Укажите адрес дополнительного потока для видеостен. Адрес дополнительного потока с более низким разрешением и битрейтом, отличается от основного записью в rtsp ссылке (например main или 0 – основной поток, sub или 1 – дополнительный поток).

5. Трансляция на YouTube и Twitch.

Указать адрес ссылки для трансляции.

6. Запись.

Выбрать из выпадающего списка необходимый для записи поток.

| Запись | Дополнительный поток | ~ |
|--------|----------------------|---|
|        | Основной поток       |   |
|        | Дополнительный поток |   |

7. Включить звук.

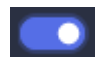

•

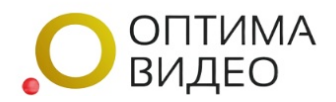

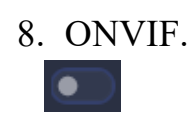

9. Фиксация тревог.

При включении тарифа с возможностью выбора типа записи, появляется возможность фиксации тревог. При включении тарифа с записью по детекции эта функция включена по умолчанию.

| Тип<br>видеодетектора<br>движение | Универсальный детектор Оптима              | в Видео        |                           | ~ |
|-----------------------------------|--------------------------------------------|----------------|---------------------------|---|
|                                   | ора<br>Универсальный детектор Оптима Видео |                |                           |   |
|                                   | Детектор, встроенный в камеру              | (ONVIF)        |                           |   |
| Интервал                          | 1                                          | Чувствительнос | 25                        | 0 |
|                                   | Как часто анализировать (сек)              | 10             | От 1 до 25 по возрастанию |   |

Рисунок 2. Дополнительные настройки фиксации тревог

Необходимо дополнительно выбрать:

Тип видеодетектора движения.

Из выпадающего списка выбрать универсальный детектор Оптима Видео или детектор, встроенный в камеру (ONVIF).

При выборе универсального детектора Оптима Видео, откроется поле:

– Интервал.

Необходимо выбрать частоту анализа (кратно 1 сек.) и чувствительность (от 1 до 25 по возрастанию). По умолчанию выставлены оптимальные значения.

При выборе детектора, встроенного в камеру (ONVIF), необходимо также пробросить порт 80 для камеры на своём роутере. Указать в Onvif URL ссылку вида <u>http://логин:пароль@ip-адрес:web-порт</u>

Например http://login:password@46.115.8.34:280

10.Запись по детекции.

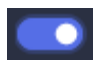

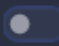

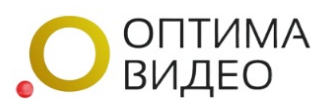

## 11.Запись по расписанию.

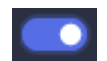

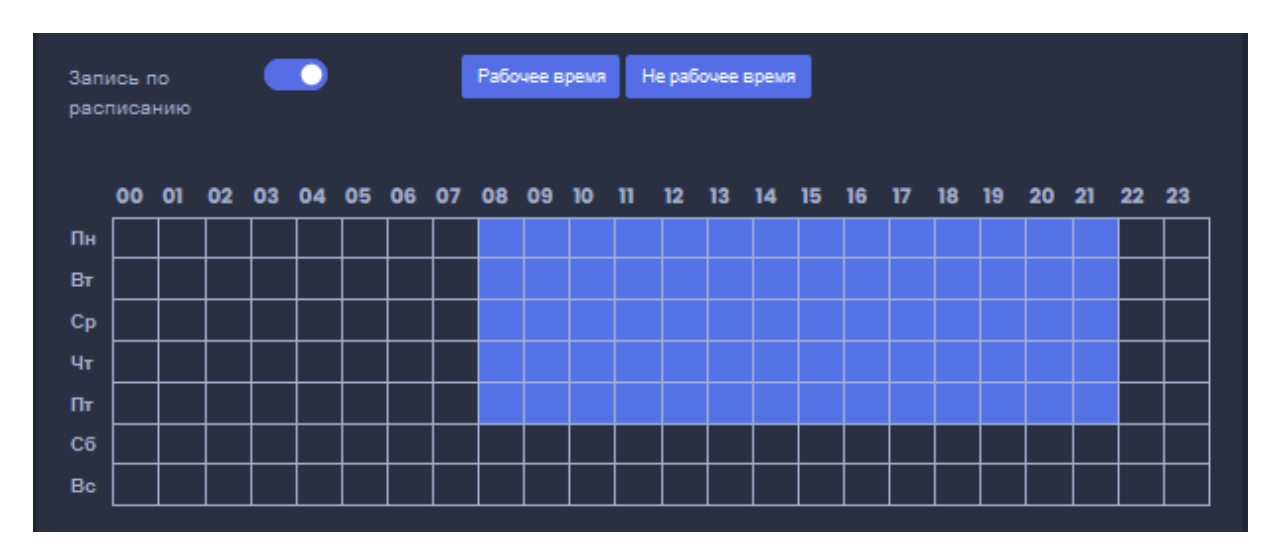

Рисунок 3. Настройка интервалов времени для записи

Настройка рабочего времени и дней видеонаблюдения производиться нажатием на необходимые клетки. Также можно выбрать вести запись в рабочее время или в не рабочее время.

12.После заполнения формы нажимаем «Сохранить камеру», если все заполнено верно она появится в общем списке.

В случае ошибки в указании адреса устройства, либо в случаях, когда:

– на роутере для внутреннего IP-адреса камеры, на внешний адрес не прокинут необходимый видео порт;

- указан неверный видео порт;

– видео порт заблокирован интернет провайдером (следует поменять адрес RTSP –порта на камере);

– ит.п.,

камера будет добавлена в список устройств, но при попытке запроса с нее видео отображаться не будет. Плеер либо выдаст ошибку, либо будет продолжительное время пытаться подгрузить видеопоток данных.

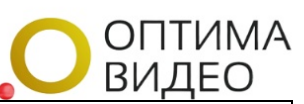

Внимание пользователю! Указываемый в строке RTSP потока IP-адрес должен быть внешним IP-адресом. Адреса типа: 192.000.0.000 являются локальными и, при указании подобного адреса, камера не будет доступна.

В случае указания сетевого адреса, который может быть некорректным, сервисом будет выдана информация об успешном добавлении камеры, сообщение «Обратите внимание, что в строке RTSP - потока Вы указали адрес камеры, находящейся в локальной сети. Для успешного использования функций сервиса, необходимо указать внешний IP-адрес, либо как альтернативу - адрес DNSсервиса. Пожалуйста, внесите исправления!».